## VISUAL QUICKSTART GUIDE

# Google Nexus 7 Tablet

CHRIS FEHILY

LEARN THE QUICK AND EASY WAY!

### **VISUAL QUICKSTART GUIDE**

# Google Nexus 7 Tablet

CHRIS FEHILY

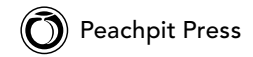

Visual QuickStart Guide Google Nexus 7 Tablet Chris Fehily

Peachpit Press 1249 Eighth Street Berkeley, CA 94710 510/524-2178 510/524-2221 (fax)

Find us on the Web at www.peachpit.com. To report errors, please send a note to errata@peachpit.com. Peachpit Press is a division of Pearson Education.

Copyright © 2013 by Chris Fehily

Executive editor: Clifford Colby Editor: Kathy Simpson Production editor: Becky Winter Compositor: Danielle Foster Indexer: Valerie Haines Perry Cover design: RHDG / Riezebos Holzbaur Design Group, Peachpit Press Interior design: Peachpit Press Logo design: MINE<sup>™</sup> www.minesf.com

#### Notice of Rights

All rights reserved. No part of this book may be reproduced or transmitted in any form by any means, electronic, mechanical, photocopying, recording, or otherwise, without the prior written permission of the publisher. For information on getting permission for reprints and excerpts, contact permissions@peachpit.com.

#### Notice of Liability

The information in this book is distributed on an "As Is" basis without warranty. While every precaution has been taken in the preparation of the book, neither the author nor Peachpit shall have any liability to any person or entity with respect to any loss or damage caused or alleged to be caused directly or indirectly by the instructions contained in this book or by the computer software and hardware products described in it.

#### Trademarks

Many of the designations used by manufacturers and sellers to distinguish their products are claimed as trademarks. Where those designations appear in this book, and Peachpit was aware of a trademark claim, the designations appear as requested by the owner of the trademark. All other product names and services identified throughout this book are used in editorial fashion only and for the benefit of such companies with no intention of infringement of the trademark. No such use, or the use of any trade name, is intended to convey endorsement or other affiliation with this book.

ISBN-13: 978-0-321-88734-4 ISBN-10: 0-321-88734-4

987654321

Printed and bound in the United States of America

## Table of Contents

| Chapter 1 | Getting Started                           | . 1    |
|-----------|-------------------------------------------|--------|
|           | Touring the Hardware and Specifications   | 2<br>4 |
|           | Powering On and Off                       | 7      |
|           | Using Multitouch Gestures                 | 9      |
|           | Using the Navigation Buttons              | 11     |
|           | Setting Up Your Nexus 7                   | . 13   |
|           | Viewing and Changing Settings             | . 17   |
| Chapter 2 | Touring Your Nexus 7                      | . 19   |
|           | Navigating and Organizing the Home Screen | . 20   |
|           | Creating Home-Screen Folders              | . 24   |
|           | Viewing the Status Bar                    | . 25   |
|           | Setting the Date and Time                 | . 26   |
|           | Adjusting Screen Brightness               | . 27   |
|           | Changing the Wallpaper                    | . 28   |
|           | Changing Screen Orientation               | . 29   |
|           | Adjusting the Volume                      | . 30   |
|           | Using Earphones and Speakers              | . 31   |
|           | Charging the Battery                      | . 32   |
|           | Conserving Power                          | . 34   |
|           | Cleaning the Screen.                      | . 35   |
|           | Managing Apps and Services                | . 36   |
|           | Optimizing Data Usage                     | . 39   |
| Chapter 3 | Securing Your Nexus 7                     | 41     |
|           | Setting the Screen Lock                   | . 42   |
|           | Encrypting Your Nexus 7                   | . 45   |
| Chapter 4 | Working with Text                         | 47     |
|           | Using the Onscreen Keyboard               | . 48   |
|           | Using a Physical Keyboard                 | . 51   |
|           | Setting Typing Options                    | . 52   |
|           | Checking Spelling                         | . 54   |
|           | Using International Keyboards             | . 55   |

|            | Selecting and Editing Text                                                                                         | 57<br>59             |
|------------|----------------------------------------------------------------------------------------------------|----------------------|
| Chapter 5  | Wireless and Network Connections        Wi-Fi Connections        Virtual Private Networks        Bluetooth Devices | 61<br>62<br>66<br>67 |
|            | Android Beam                                                                                                    | . 70<br>. 72         |
| Chapter 6  | Managing Your Accounts and Data                                                                                    | 73                   |
|            | Adding and Removing Accounts                                                                                       | . 74                 |
|            | Configuring Sync Options                                                                                           | . 76                 |
|            | Backing Up or Erasing Your Data                                                                                    | . 78                 |
| Chapter 7  | Connecting to Computers                                                                                            | 79                   |
|            | Connecting to a Windows PC via USB                                                                                 | 80                   |
|            | Connecting to a Mac via USB                                                                                        | . 81                 |
| Chapter 8  | Getting Notifications                                                                                              | 83                   |
|            | Viewing Notifications                                                                                              | 84<br>85             |
| Chapter 9  | Google Now                                                                                                    | 87                   |
|            | Using Google Now                                                                                                   | 88                   |
|            | Displaying and Managing Cards                                                                                      | . 89                 |
|            | Changing Home and Work Locations                                                                                   | . 92                 |
|            | Controlling Location Privacy                                                                                       | . 93                 |
|            |                                                                                                    | . 90                 |
| Chapter 10 | Google Search                                                                                                    | 97                   |
|            | Using Google Search                                                                                                | . 98                 |
|            | Running Sample Search Queries                                                                                      | 100                  |
|            | Setting Search Options                                                                                             | 105<br>107           |
| Chapter 11 | Maintaining Contacts with People                                                                                   | 109                  |
| •          | Using the People App.                                                                                              | . 110                |
|            | Viewing Specific Contacts                                                                                          | . 111                |
|            | Adding Contacts                                                                                                    | . 113                |

|            | Importing and Exporting ContactsSharing ContactsEditing ContactsDeleting ContactsJoining or Separating Contacts                                                                                                    | . 115<br>. 117<br>. 118<br>. 119<br>.120                                             |
|------------|----------------------------------------------------------------------------------------------------|--------------------------------------------------------------------------------------|
| Chapter 12 | Scheduling Appointments with Calendar        Using Calendar        Syncing and Viewing Calendars        Adding, Editing, and Searching Events        Responding to Invitations.        Changing Calendar Settings                                | . <b>121</b><br>.122<br>.123<br>.124<br>.126<br>.127                                 |
| Chapter 13 | Browsing the Web with Chrome        Using Chrome        Signing In to Chrome        Searching the Web        Navigating Web Pages        Working with Tabs        Bookmarking Web Pages        Downloading Files        Changing Chrome Settings | . <b>129</b><br>. 130<br>. 131<br>. 133<br>. 135<br>. 137<br>. 139<br>. 141<br>. 144 |
| Chapter 14 | Watching YouTube Videos                                                                                                    | . <b>147</b><br>. 148<br>. 149                                                       |
| Chapter 15 | Gmail and Keeping in TouchAbout GmailTouring Your InboxTouring MailReading MailWorking with AttachmentsManaging Conversations in BulkWriting and Sending MailChanging Gmail SettingsUsing Other Apps for Keeping in Touch                        | . <b>151</b><br>.152<br>.153<br>.155<br>.157<br>.158<br>.159<br>.161<br>.163         |
| Chapter 16 | Shopping for Apps and Media.                                                                                                    | . <b>165</b><br>.166<br>.168<br>.172                                                 |

|            | Playing Movies and TV Shows      .174        Reading Books      .176        Reading Magazines      .178                                                                                                    |
|------------|----------------------------------------------------------------------------------------------------|
| Chapter 17 | Finding Your Way with Maps                                                                                                    |
|            | Using Google Maps.182Navigating the Map.184Viewing Location Details.186Clearing the Map.187Using Compass Mode.188Finding Your Location.189Exploring Street View.190Searching for a Location.191Layering Maps.193Saving Offline Maps.197Using Directions.199Using Other Mapping Apps and Services.200Using Location Services.204 |
| Chapter 18 | Managing Photos with Gallery                                                                                                    |
|            | Getting Photos onto Your Nexus.      206        Working with Albums and Photos      209                                                                                                    |
|            | Index                                                                                                    |

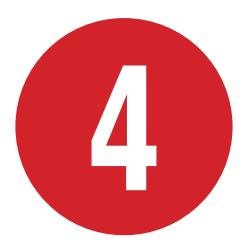

## Working with Text

The Nexus isn't all scrolling, dragging, and zooming; it also offers an onscreen keyboard and other tools for working with text. This chapter shows you how to

- Use onscreen or physical keyboards
- Type in other languages
- Cut, copy, and paste text
- Dictate text

### **In This Chapter**

| Using the Onscreen Keyboard   | 48 |
|-------------------------------|----|
| Using a Physical Keyboard     | 51 |
| Setting Typing Options        | 52 |
| Checking Spelling             | 54 |
| Using International Keyboards | 55 |
| Selecting and Editing Text    | 57 |
| Dictating Text                | 59 |

## Using the Onscreen Keyboard

An onscreen keyboard (A) pops up automatically when you tap any area that accepts text. Use the keyboard to type notes, email, messages, Web addresses, passwords, search terms, contact information, or any other text. Typing is straightforward: Tap a character to make it appear in the editing area. The target key turns blue when you tap it.

The onscreen keyboard has much in common with its physical counterpart, plus a few tricks:

- Keyboard orientation. The keyboard reorients for portrait (tall) and landscape (wide) views. The latter view is roomier for typing. For details, see "Changing Screen Orientation" in Chapter 2.
- Character deletion. To delete the last character that you typed, tap the Backspace key I. To delete multiple characters quickly, touch and hold the Backspace key.
- Keyboard hiding. To hide the keyboard, tap the modified Back button below the keyboard, or tap off an editable area.

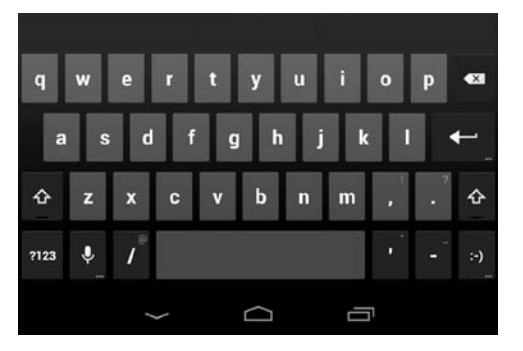

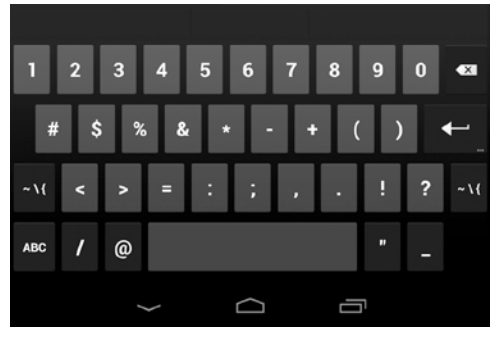

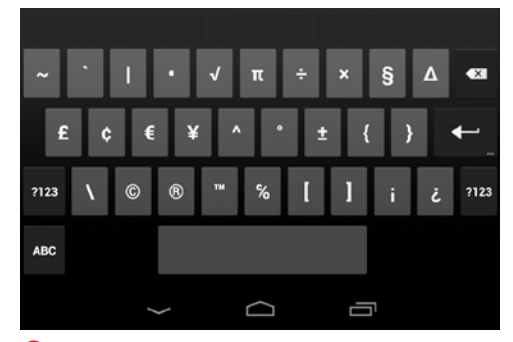

A The Nexus offers alphabetic, numbers-andpunctuation, and symbols keyboards, which you can switch among as you type.

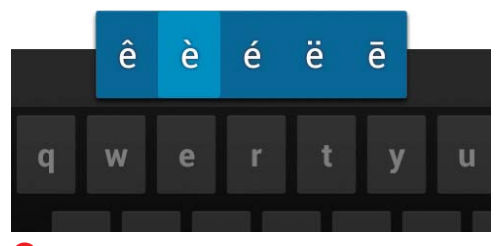

**(**) Touch and hold a key to see whether it offers additional letters or symbols. The E key, for example, lets you type not only the standard e, but also ê, è, é, and other diacriticals.

- End-of-sentence shortcut. Double-tap the spacebar at the end of a sentence to end it with a period, move one space to the right, and start the next sentence with an uppercase letter.
- Accents and diacritical marks. You can touch and hold certain keys to see variants of their characters in a pop-up box <sup>(3)</sup>. Slide your finger to the target character in the box and then lift your finger to type it.
- Alternative key characters. Some keys have tiny characters in their top-right corners. Touch and hold one of these keys to type its alternative character. Touch and hold the period key ., for example, to type a question mark.
- Keyboard switching. On the alphabetic keyboard, tap the ?123 key to see numbers and most punctuation. Within that layout, tap the "\{ key to see less-common symbols, tap ?123 to return to the numbers-and-punctuation layout, or tap ABC to return to the alphabetic keys.
- Momentary keyboard switching. You can quickly type a character in a different keyboard without switching away from the current one. On the alphabetic keyboard, for example, touch and hold the ?123 key; still touching the screen, slide your finger up to the numeric character that you want; and then lift your finger. Characters are typed only when you lift your finger.

continues on next page

- Context-sensitive Return key. The Return key changes to Go, Done, Next,
   , or Q, depending on whether you're typing ordinary text, a Web or email address, a password, a search term, and so on. If a tiny ellipsis (...) appears on the Return key, you can tap (or touch and hold) the key to jump to the previous or next text field.
- Web addresses. When you type a Web address (URL) in Chrome, the Nexus's Web browser, the keyboard includes a .com key. Touch and hold the .com key to get your choice of .net, .org, .edu, and other top-level domains <sup>(C)</sup>, depending on what country or region you've set your Nexus for.
- Smileys. In email, messaging, Chrome, and some other apps, you can tap the
   :-) key to type a smiley (emoticon) D.

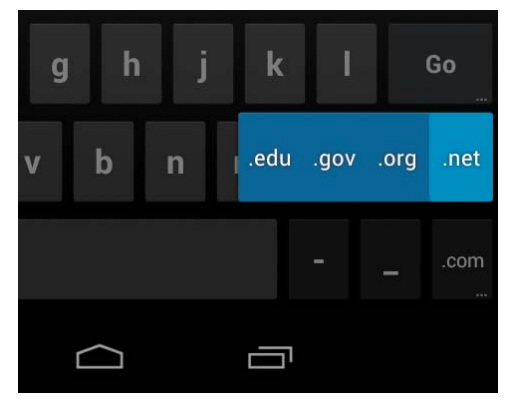

**(**When you're typing a Web address in Chrome, touch and hold the .com key to type a different suffix.

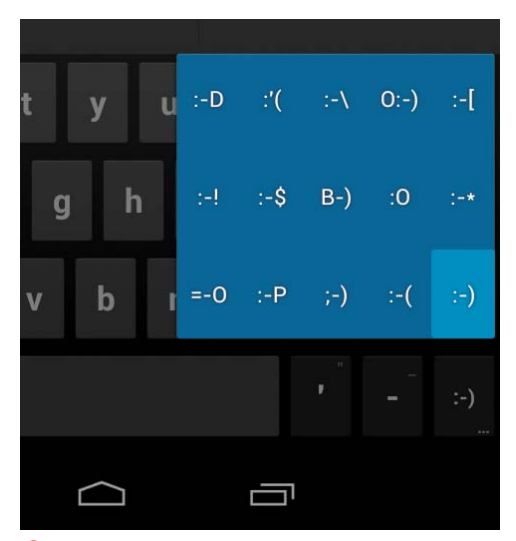

D Emoticons represent facial expressions by using punctuation marks and letters, usually written to express a person's mood. Emoticons are read sideways, most commonly with the eyes on the left, followed by an (optional) nose and then a mouth.

#### **Using Other Input Devices**

You can connect joysticks, gamepads, and other input devices to your Nexus. If they work without special drivers or adapters on your computer, they will likely work with your tablet. To take advantage of any special controls (such as dedicated buttons) on an input device, games and apps must be designed explicitly to support them.

## Using a Physical Keyboard

If you type a lot of text, work with large documents, or just don't like typing on glass, you can use a physical keyboard. You can connect the keyboard to your Nexus via USB or Bluetooth and then use it just as you would with a computer. For USB connections, you may need an adapter to connect the keyboard to the Nexus's Micro-USB port. To connect a Bluetooth keyboard, see "Bluetooth Devices" in Chapter 5. Bluetooth and unpowered USB connections drain the battery quickly. To connect multiple USB devices, use a powered USB hub.

When you connect a keyboard to your Nexus, you can use it to navigate as well as type text:

- Use the arrow keys to select items.
- Pressing Return when an item is selected is equivalent to tapping that item.
- Pressing Escape is equivalent to tapping Back.
- Pressing Tab or Shift+Tab jumps to the next or previous text field.

## **Setting Typing Options**

The onscreen keyboard has several built-in shortcuts and tricks that you can turn on or off. Tap Settings > Language & Input and then tap - next to Android Keyboard. The Android Keyboard Settings screen opens (A).

**(IIP)** You can also open the Android Keyboard Settings screen directly from the keyboard: Tap the key (if it appears) or touch and hold the microphone key until the Settings icon appears, and then tap Android Keyboard Settings.

You can set the following options:

- Auto-Capitalization. Capitalize the first letter after a period automatically.
- Sound on Keypress. Play a sound each time you press a key. To adjust the keypress volume, tap Advanced Settings
   A > Keypress Sound Volume Settings. See also "Adjusting the Volume" in Chapter 2.
- Add-On Dictionaries. Install, disable, or delete autocorrection dictionaries for various languages.

**IIP** Emoji dictionaries add suggestions for smiley faces and other picture characters.

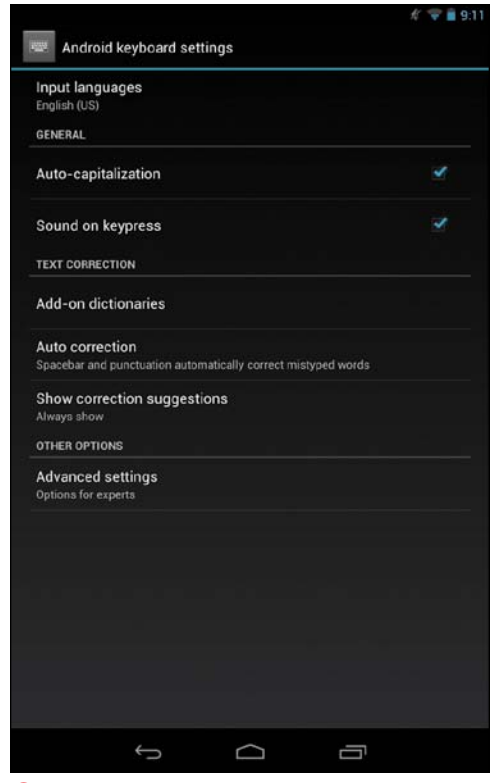

A The Android Keyboard Settings screen. After you get the hang of typing on the onscreen keyboard, you'll know whether a particular typing option is helpful or irritating.

| a<br>a<br>V   | Some thi<br>Things in<br>aversion,<br>actions.<br>property,<br>whatever | ngs are<br>our co<br>and, in<br>Things i<br>reputat<br>are not | in ou<br>ntrol<br>a wo<br>not in<br>ion, c<br>t our o | ir contro<br>are opin<br>rd, what<br>our con<br>comman<br>own <u>ac</u> | l and<br>ion, p<br>ever a<br>itrol a<br>d, and | others<br>oursuit,<br>are our<br>are body<br>d, in on- | not.<br>desire,<br>own<br>/.<br>e word, |    |
|---------------|-------------------------------------------------------------------------|----------------------------------------------------------------|-------------------------------------------------------|-------------------------------------------------------------------------|------------------------------------------------|--------------------------------------------------------|-----------------------------------------|----|
|               | a                                                                       | ctual<br>cting                                                 |                                                       | actres:<br>accept                                                       | s  <br>t                                       | act<br>accu                                            | ts<br>sed                               |    |
|               |                                                                         | act                                                            |                                                       | actor                                                                   |                                                | ac                                                     | i                                       |    |
|               | 3                                                                       | AFC                                                            |                                                       | active                                                                  |                                                | ar                                                     | c                                       |    |
|               | a                                                                       | cross                                                          |                                                       | action                                                                  | i I                                            | acce                                                   | ss                                      |    |
| in the second | acco                                                                    | ount                                                           |                                                       | ac                                                                      |                                                |                                                        |                                         |    |
| q w           | е                                                                       |                                                                |                                                       |                                                                         |                                                | i                                                      |                                         | 43 |

B Auto Correction suggestions appear at the top of the keyboard as you type. Touch and hold the center suggestion for even more suggestions.  Auto Correction. Suggest words and corrections on the keyboard automatically as you type <sup>(3)</sup>. In modest mode, tap a suggestion to accept it; to reject it, finish typing the word. In aggressive mode, Auto Correction replaces typos with suggestions automatically when you tap a space or punctuation character at the end of a word. Touch and hold the center suggestion to see additional suggestions.

**(IIP)** Auto Correction can make word suggestions based on the last word you typed. To toggle this feature, tap Advanced Settings () > Next Word Prediction. While you're on the Advanced Settings screen, you can also toggle whether contact names (from the People app) are suggested.

Show Correction Suggestions. Determines whether Auto Correction suggestions appear.

## **Checking Spelling**

If a misspelled word is flagged with a red underline, tap it to see replacement options (A). To configure the spell checker, tap Settings > Language & Input > Spell Checker. You can toggle the spell checker or set additional options by tapping

Your *personal dictionary* contains a list of words that you don't want to be autocorrected or flagged as misspellings. The dictionary starts out empty. Words are added to it when you tap Add to Dictionary in the spell checker (A), but you can also edit the dictionary manually: Tap Settings > Language & Input > Personal Dictionary.

| Some things are<br>Things in our co<br>aversion, and, in<br>actions. Things<br>properry, reputa | e in our control and others not.<br>Introl are opinion, pursuit, desire,<br>a word, whatever are our own<br>not in our control are body,<br>tion, command, and, in one word, |
|-------------------------------------------------------------------------------------------------|----------------------------------------------------------------------------------------------------|
| property                                                                                        | t our own actions.                                                                                                    |
| prepared                                                                                        |                                                                                                    |
| prepares                                                                                        |                                                                                                    |
| peppered                                                                                        |                                                                                                    |
| leopards                                                                                        |                                                                                                    |
| + add to dictionary                                                                             |                                                                                                    |
| × delete                                                                                        |                                                                                                    |

(A) Tap one of the alternative spellings to replace the misspelled word. If the word you want doesn't appear, just retype it.

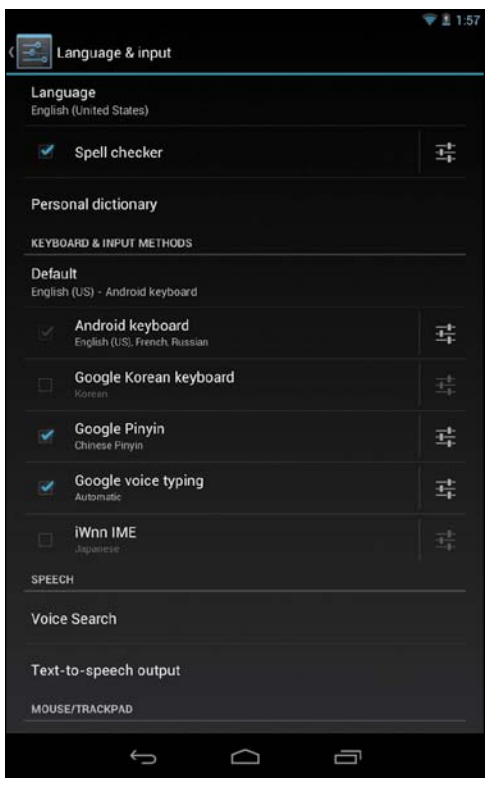

A The Language & Input screen. In the Keyboard & Input Methods section, you can toggle keyboards and change their settings by tapping the next to the keyboard name.

## Using International Keyboards

If you communicate in more than one language, you can add keyboards to type in Spanish, Italian, French, German, Chinese, Japanese, Russian, and many more. You can switch keyboards at any time.

**(IP)** The system language, which you chose when you set up your Nexus, is used for the screens, keyboard, and interface. Switching keyboards doesn't affect the system language, which you can view or change by tapping Settings > Language & Input > Language.

#### To add an international keyboard:

 Tap Settings > Language & Input to open the Language & Input screen ▲.  To add a Korean, Chinese, or Japanese keyboard, turn on Google Korean Keyboard, Google Pinyin, or iWnn IME.

#### or

To add keyboards for other languages, tap tap next to Android Keyboard; tap Input Languages; turn off Use System Language; and then select the desired keyboard language(s) **3**.

|                      | 💎 🖹 1.1 |
|----------------------|---------|
| 🗾 Input languages    |         |
| ANDROID KEYBOARD     |         |
| Use system language  |         |
| ACTIVE INPUT METHODS |         |
| English (US)         |         |
| English (UK)         |         |
| Arabic               |         |
| Belarusian           |         |
| Bulgarian            |         |
| Bulgarian (BDS)      |         |
| Croatian             |         |
| Czech                |         |
| Danish               |         |
| Dutch                |         |
| Estonian             |         |
| t<br>A               |         |

B Language variants are listed by country, region, or dialect—English (UK) or French (Canada), for example.

#### To switch keyboards:

Tap the Globe key 😵 repeatedly to cycle through your keyboards. Stop when you see the name of the desired keyboard on the spacebar.

or

Touch and hold the Globe key  $\langle \langle \rangle$ , and then tap the desired keyboard in the pop-up list **(**.

| Marrow                                         | V 1.30   |
|------------------------------------------------|----------|
| Compose                                        | ≥ senn : |
| fehily@gmail.com                               |          |
|                                                | × cc/ecc |
|                                                |          |
| Some things are in our control and others not. |          |
| Choose input method                            | (B.      |
| English (US)                                   |          |
| French<br>Android keyboard                     | ió.      |
| Russian<br>Android keyboard                    | 0        |
| Chinese Pinyin<br>Genela Pinyin                | 0        |
| Google voice typing                            |          |
| Set up input methods                           |          |
| qweityuit                                      | p ea     |
|                                                |          |
| a s u i g i i                                  |          |
| ⇔ z x c v b n m                                | , . 🌣    |
| 7123 🍨 / 🕲 English 1.65)                       | · · · ·) |
|                                                |          |

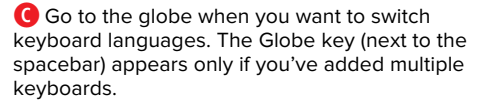

#### The Clipboard

The *clipboard* is the invisible area of memory where the Nexus stores cut or copied content until it's overwritten when you cut or copy something else. This scheme lets you paste the same thing multiple times in different places. You can transfer content from one app to another, provided that the second app can read content generated by the first.

Note that you can't paste something that you've deleted (as opposed to cut), because the Nexus doesn't place the deleted content in the clipboard.

## Selecting and Editing Text

The basic text-editing operations are

- Select. Highlights text to edit, cut, copy, or format.
- Cut and paste. Removes (cuts) content and places it in the clipboard so that it can be moved (pasted) elsewhere. Cutting deletes the content from its original location.
- Copy and paste. Copies content to the clipboard so that it can be duplicated (pasted) elsewhere. Copying leaves the original content intact—that is, nothing visible happens.

**(IIP)** Apps have no manual Save command. Changes are saved automatically every few seconds, or when you switch away from or close the app.

You can select any portion of text within an editable area and then edit it by typing or by using the standard cut, copy, and paste operations. Selecting and editing text can work differently, depending on which app you're using. In most cases, the rules are

- When you tap text in an editable area, a blinking *insertion point* indicates where new text will appear when you type or paste.
- To move the insertion point, tap near where you want to place it and then drag the blue tab below it (1). The tab disappears after a few moments; tap again to make it reappear.
- To select text, touch and hold or doubletap it. The nearest word is selected, with a blue tab at each end of the selection. To extend or shorten the range of selected text, drag the tabs to encompass the characters or paragraphs that you want to select. To select all the text in the field or page, tap the Select All button in the top toolbar <sup>1</sup>/<sub>3</sub>.
- To cut or copy text, select a range of text and then tap Cut or Copy in in the top toolbar . To paste text, move the insertion point (or select some text to replace) and then tap Paste in, or touch and hold the target area and then tap the Paste button that appears.

In read-only areas—such as in incoming emails and Web pages—the Cut and Paste commands aren't available. Some things are in our control and others not. Things in our control are opinion, pursuit, desire, aversion, and in a word, whatever are our own actions. The not in our control are body, property, reputation, command, and, in one word, whatever are not our own actions.

Orag the blue tab to position the insertion point where you need it to be.

| V DONE                      | Text selection                                                                            | SELECT ALL                                               | [⊃, cur                                                        | COPY                   | PASTE |
|-----------------------------|-------------------------------------------------------------------------------------------|----------------------------------------------------------|----------------------------------------------------------------|------------------------|-------|
| Son<br>Thir<br>aver<br>acti | ne things are in our<br>ngs in our control a<br>rsion, and in a wor<br>ons. The gs not in | r control an<br>are opinion,<br>d, whateve<br>our contro | d others i<br>pursuit, d<br>are our o<br>re body,<br>ad in ope | not.<br>lesire,<br>own |       |

**B** Toolbar buttons let you select all, cut, copy, or paste text.

## **Dictating Text**

Google Voice Typing lets you dictate text instead of typing on the onscreen keyboard. Dictation works with text areas in any app, without special setup or voice training. (For third-party apps, no additional developer support is required.) To practice, try dictating a message in Gmail.

#### To turn on and configure dictation:

- **1.** Tap Settings > Languages & Input.
- **2.** To toggle dictation, tap Google Voice Typing.

When dictation is turned on, the  $\frac{1}{2}$  key appears on the onscreen keyboard.

To configure dictation, tap 
next to Google Voice Typing.

You can enable other dictation languages, replace naughty words with asterisks, and enable offline dictation.

(IP) When you dictate while you're connected to the Internet, what you say is sent to Google's speech-recognition service for conversion to text. Offline dictation is less accurate then online dictation.

#### To dictate text:

**1.** Place the insertion point where you want the dictated text to appear.

Dictation works in most places that you can enter text by using the keyboard.

Tap U on the keyboard and then speak calmly (A).

The Nexus hears you through its built-in microphone. The  $\P$  icon glows to show your speaking volume.

 When you're finished, tap U or pause for a few seconds.

When you pause, what you spoke is transcribed by the speech-recognition service and entered in the text field. You can tap the pop-up Delete button to erase the text (handy for comically wrong transcriptions), or tap underlined text to replace or delete it.

 To add more text, tap again and then continue speaking.

To enter punctuation, say the punctuation mark. Suppose that you want to dictate "Without me, you're nothing." Say this:

Without me comma you're nothing period

Besides punctuation, dictation offers very few commands that let you edit or format text.

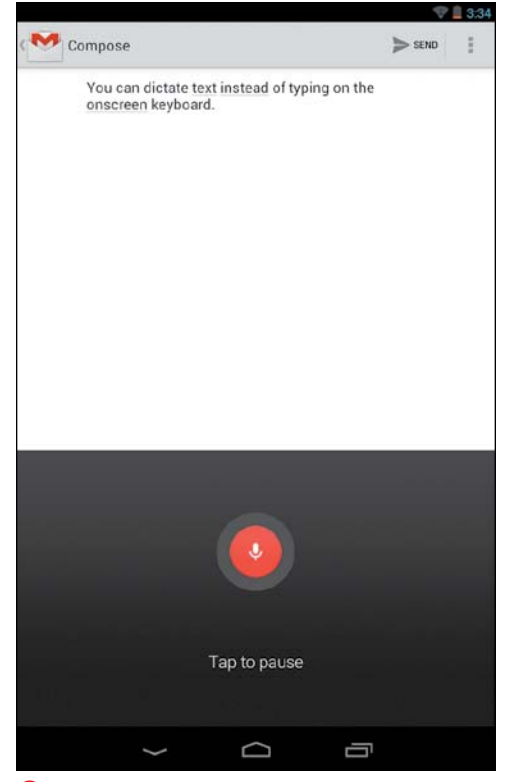

A When you're dictating, the onscreen keyboard is replaced by the microphone icon.

## Index

#### **Numbers**

4-pin connector, 2–3 404 Not Found message, 134

#### A

accounts. See also Google Accounts adding, 74-75 editing, 75 removing, 75 setting sync options for, 77 syncing manually, 77 syncing with Calendar, 123 airplane mode, switching to, 34, 72 albums. See also photos deleting, 209 getting details about, 209 selecting, 209 ambient light sensor, 27 Android Beam, 70-71 Android operating system bug fixes, 5 changing options, 4 Open Handset Alliance (OHA), 4 "pure" software, 6 Robot logo, 4 shorthand instructions, 4 updates, 5–6 versions, 6 viewing options, 4 App Info screen options Clear Cache, 38 Clear Data, 38 Disable, 38 Force Stop, 38 Launch by Default, 38 Permissions, 38 Show Notifications, 38 Uninstall, 38 Uninstall Updates, 38 apps adding to Home screen, 23 browsing in Google Play store, 168 changing settings for, 18

removing from Home screen, 23 searching in Google Play store, 168 switching, 22 viewing details about, 37 Apps screen All tab, 37 Downloaded tab, 36 Running tab, 36 attachments, including in Gmail, 157 Auto Correction, 53 Auto-Capitalization, 52

#### B

Back button, 11 back controls, 3 backing up data, 78 backup options, setting, 15 battery, charging, 32–33 battery life, 2 battery status indicator, 25 beaming screen content, 70–71 bezel, 10 bike directions, getting, 198 Bluetooth devices, 67-69 bookmark folders, navigating, 139 bookmarked pages deleting, 140 editing, 140 opening, 139-140 bookmarking Web pages, 139 books, getting from Google Play store, 176-177 brightness, adjusting, 27 browser. See Chrome Web browser buttons. See navigation buttons

#### С

Calendar adding events, 124 Agenda view, 122 controls, 122 deleting events, 125 editing events, 125 opening, 122 Calendar (continued) responding to invitations, 126 searching for events, 125 setting up accounts, 123 showing event times in time zones, 125 Calendar settings, changing, 128 calendars, syncing and viewing, 123 camera, 2 capacitative screen, 10 charging battery, 32-33 checking spelling, 54 Chrome settings Accessibility, 145 Autofill Forms, 144 Bandwidth Management, 145 changing, 144-145 Content Settings, 145 Developer Tools, 145 Privacy, 145 Save Passwords, 144 Search Engine, 144 Chrome Web browser address bar. 133 cookies, 145 downloading files, 141-143 file-type associations, 142 navigating Web pages, 135-136 omnibox, 133 opening, 130 searching Web, 133–134 setting up services, 132 Settings screen, 131 signing in to, 131 signing out of, 131 sync options, 132 tabs, 137-138 typing tips, 134 URLs (Uniform Resource Locators), 134 clipboard, 57 Compass mode, using with maps, 188 contacts in People app adding, 113-114 changing display of, 112 deleting, 119 editing, 118 eliminating duplicates, 120 exporting, 116 filtering, 111 importing, 115-116 joining, 120 multiplying sourced, 118 read-only accounts, 119 separating, 120

sharing, 117 viewing, 111–112 conversations. See Gmail email app cookies in Chrome, 145 copying and pasting text, 57

#### D

data backing up, 78 erasing, 78 restoring, 78 data usage, optimizing, 39-40 date and time, setting, 26 deletina accounts, 75 bookmarked page, 140 contacts in People app, 119 conversations in Gmail, 156 events in Calendar, 125 location history, 94 muting conversations, 156 photos quickly, 209 sharing, 209 Developer Options, accessing, 4 dictating text, 59-60 digital certificates, 46 directions, getting, 197–198. See also maps display resolution, 2 display size, 2 double-tap gesture, 9 downloaded files deleting, 143 sharing, 143 sorting, 143 viewing, 143 downloading files, 141-143 drag gesture, 9

#### E

earphones, using, 31 editing text, 57–59 email. See Gmail email app email accounts, adding, 75 Email app, 163 Emoji dictionaries, 52 encrypting Nexus 7, 45–46 events. See Calendar

#### F

Factory Data Reset, 78 Favorites tray, 3 files, downloading, 141–143 folders, creating for Home screen, 24 Font Size setting, accessing, 5, 17 front controls, 3 front-facing camera, 3

#### G

Gallery Albums view, 206 displaying photos in, 206 gestures, multitouch, 9-10 gift cards, using in Google Play store, 167 Gmail email app Account settings, 162 archiving conversations, 156 attachments, 157 Bcc recipients, 160 bulk operations on conversations, 158 composing messages, 153 deleting conversations, 156 fetching mail, 153 forwarding messages, 159 Inbox, 153 message icons, 154 messages in Inbox, 153 opening, 152 Priority Inbox, 154 reading conversations, 155 reading mail, 155–156 reading messages, 153 removing attachments, 160 removing conversations, 156 removing recipients, 159 replying to messages, 159 returning to previous screen, 153 searching messages, 153-154 selecting conversations, 153 sending messages, 159-160 switching accounts, 153 toggling notifications, 155 viewing conversations, 154 viewing unread messages, 153 writing messages, 159–160 Gmail settings Auto-Advance, 161 changing, 161-163 Clear Search History, 161 Confirm Before Archiving, 161 Confirm Before Deleting, 161 Confirm Before Sending, 161 Days of Mail to Sync, 162 Download Attachments, 162 Email Notifications, 162 Gmail Sync is ON/OFF. 162 Hide Pictures in Messages, 161

Manage Labels, 162 Message Text Size, 161 Priority Inbox, 162 Ringtone & Vibrate, 162 Signature, 162 **Google Accounts** apps and services, 14 back up and sync, 14 Play store, 14 signing into, 14 Wallet, 14 Google apps, folder contained in, 24. See also apps Google Currents magazine app, 178 Google Earth, 201 Google Latitude, 203 Google Local, 202 Google Maps, using, 182-183 Google Maps Navigation, 200 Google Messenger app, 164 Google Now search app browsing cards, 89-90 changing home location, 92 changing work location, 92 deleting location history, 94 dismissing, 90 displaying cards, 89-91 editing settings, 90 GPS, 95 location reporting, 93 location services, 95 managing cards, 89–91 turning off. 96 using, 88 Google Offers, 202 Google Play store accessing, 166 browsing for apps, 168 changing settings for, 166 clearing search history, 168 Details screen for apps, 171 gift cards, 167 Google Wallet, 167 installing apps, 169 My Apps screen, 170 paying for purchases, 167 playing movies, 174-175 playing music, 172-173 playing TV shows, 174-175 reading books, 176–177 returning apps for refunds, 170 searching for apps, 168 sharing apps, 169 shopping in, 167

Google Play store (continued) store credits, 167 trying to find apps, 171 uninstalling apps, 170 unintentional purchases, 166 updating apps, 170-171 Google+, joining, 14 Google Search hotword detection, 99 Privacy and Accounts setting, 108 gueries, 100-104 Tablet Search setting, 107 using, 98-99 voice search, 98–99 voice settings, 107 Google Talk app, 164 Google Wallet, 167

#### H

headset jack, 3 high-definition TV (HDTV), watching video on, 174 Home button, 11 Home screen adding apps to, 23 adding widgets to, 23 appearance of, 16 apps, 20–21 Favorites tray, 20-21 navigation buttons, 20-21 rearranging icons, 22 removing apps from, 23 removing widgets from, 23 showing, 22 switching, 22 widgets, 20-21 Home-screen folders, creating, 24 hotspots, 40, 65

#### I

IMAP and POP mail, 163 index, scrolling through, 10 input devices, 51 internal storage, 36 international keyboards, 55–56 invitations, responding to, 126 iPad vs. Nexus 7, 2

#### K

keyboards international, 55–56 switching, 56 typing on, 10 using, 51

#### L

landscape view changing to, 29 using for Web pages, 135 language, choosing, 13 Language & Input screen, 55 Location Services minimizing use of, 34 turning off, 34 using, 204 Lock feature, 7 login screens, 62

#### Μ

Mac, USB connection to, 81 magazines free trials, 178 getting from Google Play store, 178-179 Google Currents app, 178 mail. See Gmail email app mapping apps and services Google Earth, 201 Google Latitude, 203 Google Local, 202 Google Maps Navigation, 200 Google Offers, 202 maps checking storage space, 195 clearing, 187 clearing search history, 192 Compass mode, 188 finding locations, 189 layering, 193-194 location details, 186 moving, 184 My Location, 189 Results window, 191 rotating, 184 sample searches, 192 saving offline, 195–196 scale bar, 184 searching for locations, 191–192 showing overall route, 198 speaking vs. typing, 191 Street View, 190 tilting, 185 traffic layer, 194 zooming, 184 Maps app, opening, 182 memory types of, 36 RAM (random access memory), 2, 36

messages. See Gmail email app Messenger app, 164 microphone, 3 Micro-USB cable, 2 Micro-USB port, 3 mobile hotspots, 40, 65 mouse, using, 10 movies, playing, from Google Play store, 174–175 multitouch gestures, 9–10 music, playing, 172–173 muting sound, 30 My Places window, using, 199

#### Ν

navigation buttons Back, 11–12 Home, 11-12 Recent Apps, 11–12 tapping, 12 using, 11-12 Near Field Communication (NFC), enabling, 70 networks, joining closed, 13 Nexus 7 4-pin connector, 3 apps, 3 back controls, 3 Favorites tray, 3 front controls, 3 front-facing camera, 3 headset jack, 3 vs. iPad, 2 joining closed networks, 13 microphone, 3 Micro-USB port, 3 navigation buttons, 3 NFC area, 3 Power/Lock button, 3 restarting, 7 selling, 13 setting up, 13-16 speaker, 3 status bar, 3 touchscreen. 3 volume buttons, 3 widgets, 3 Nexus 7 specifications battery life, 2 camera, 2 dimensions, 2 display resolution, 2 display size, 2 memory (RAM), 2

Micro-USB cable, 2 processors, 2 storage, 2 USB charging unit, 2 weight, 2 wireless, 2 notification bar, 3, 25 notification shade, 84 notifications. See also status bar managing, 85–86 viewing, 84

#### 0

omnibox, locating in Chrome, 133 onscreen keyboard, 48–50. *See also* keyboards accents, 49 alternative key characters, 49 character deletion, 48 context-sensitive Return key, 50 hiding, 48 keyboard switching, 49 orientation, 48 smileys, 50 uppercase letters, 48 Web addresses, 50 Open Handset Alliance (OHA), 4 orientation, changing, 29 Owner Info, adding to screen lock, 44

#### P

Password option, 43 People app favorite contacts, 111 usina. 110 viewing contacts, 111-112 photos Bluetooth transfers, 208 built-in camera, 207 copied from computer, 208 deleting quickly, 209 displaying in Gallery, 206 downloaded images, 208 editing tools, 210 getting onto Nexus, 206-208 selecting, 210 thumbnail images of, 209 PIN option, 43 pinch aesture, 9 Play Books app, 176-177 Play Magazines app, 178-179 Play Movies & TV app, 174-175 Play Music app, 172-173

Play Store app accessing, 166 browsing for apps, 168 changing settings for, 166 clearing search history, 168 Details screen for apps, 171 gift cards, 167 Google Wallet, 167 installing apps, 169 My Apps screen, 170 paying for purchases, 167 playing movies, 174-175 playing music, 172–173 playing TV shows, 174-175 reading books, 176–177 returning apps for refunds, 170 searching for apps, 168 sharing apps, 169 shopping in, 167 store credits, 167 trying to find apps, 171 uninstalling apps, 170 unintentional purchases, 166 updating apps, 170–171 POP and IMAP mail, 163 portrait view changing to, 29 using for Web pages, 135 power, conserving, 34 powering on and off, 8 Power/Lock button, 3 processors, 2 public transit, getting directions for, 198

#### R

RAM (random access memory), 36 Recent Apps button, 11 Recommended Apps widget, 21 Reset Tablet setting, accessing, 13 resizing widgets, 22 restarting Nexus 7, 7 restore options, setting, 15 restoring data, 78 Robot logo, 4 rotate gesture, 9 rotation defaults, overriding, 29

#### S

screen adjusting length of time to stay on, 7 capacitative, 10 cleaning, 35 screen brightness, adjusting, 27 screen content, beaming, 70-71 screen lock Owner Info, 44 setting, 42-44 setting sound for, 44 screen orientation, changing, 29 screen rotation, locking and unlocking, 29 Search hotword detection, 99 Privacy and Accounts setting, 108 queries, 100-104 Tablet Search setting, 107 using, 98-99 voice search, 98-99 voice settings, 107 search app. See Google Now search app Search Engine option, accessing in Chrome, 133 search provider, changing default, 133 security digital certificates, 46 encryption, 45-46 Password option, 43 PIN option, 43 setting screen lock, 42-44 services, managing, 36-38 settings, viewing and changing, 17-18 setup options, changing, 16 shortcut, creating for Web pages, 140 shorthand instructions, 4 sleep feature, activating, 7 sleep timeout, shortening, 34 software, "pure," 6 sound hearing upon touching screen, 9 muting, 30 setting for screen lock, 44 speakers, 3, 31 specifications battery life, 2 camera, 2 dimensions, 2 display resolution, 2 display size, 2 memory (RAM), 2 Micro-USB cable, 2 processors, 2 storage, 2 USB charging unit, 2 weight, 2 wireless, 2 spelling, checking, 54

status bar, 3, 25 storage, 2, 36 store credits, using in Google Play store, 167 swipe gesture, 9 sync options, configuring, 76–77 syncing manually, 34 system information, getting, 5

#### T

Talk app, 164 tap gesture, 9 text copying and pasting, 57 cutting and pasting, 57 dictating, 59-60 positioning insertion point, 58 selecting and editing, 57-59 text size, changing, 5, 17 time and date, setting, 26 touch and hold gesture, 9 Touch Sounds setting, accessing, 9 touchscreen adjusting length of staying on, 7 capacitative, 10 cleaning, 35 TV shows, playing from Google Play store, 174-175 typing options Add-On Dictionaries, 52 Auto Correction, 53 Auto-Capitalization, 52 Emoji dictionaries, 52 setting, 52-53 Show Correction Suggestions, 53 Sound on Keypress, 52

#### U

uppercase letters, entering, 48 URLs (Uniform Resource Locators), 134 USB charging unit, 2 USB connection to Mac, 81 to Windows PC, 80 USB devices, connecting, 10

#### V

video, watching on HDTV, 174 videos on YouTube finding, 149–150 watching, 149–150 virtual private networks (VPNs), 66 voice actions, 105–106 volume, adjusting, 3, 30

#### W

wake feature, activating, 7 wallpaper, changing, 28 Web, searching with Chrome, 133 Web browser. See Chrome Web browser Web pages bookmarking, 139–141 creating shortcuts for, 140 find bar, 135 finding text on, 135 following links, 136 landscape mode, 135 navigating, 135-136 opening with Chrome, 133 portrait mode, 135 reloading, 136 resizing text, 135 revisiting, 135 searching within, 135 sharing, 136 stopping download, 136 widgets, 3, 20-21 adding to Home screen, 23 Recommended Apps, 21 removing from Home screen, 23 resizing, 22 Wi-Fi connections turning off and on, 62-63 via proxy servers, 64 Wi-Fi networks changing settings for, 64 configuring settings, 65 connecting to, 13, 63 forgetting, 64 IP address, 65 joining, 63 joining closed networks, 64 MAC address, 65 mobile hotspots, 65 Network Notification, 65 Windows PC, USB connection to, 80 wireless, 2

#### Y

YouTube app CC control, 150 changing account settings, 148 finding videos, 149–150 playback controls, 150 using, 148 watching videos, 149–150